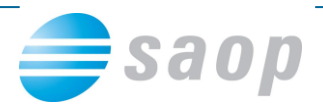

## **AVTOMATSKI VNOS STRANK IZ JAVNE BAZE**

Vnos nove stranke v šifrant strank je možen tudi iz javne baze. Poleg naziva stranke se nam vnesejo tudi podatki o ulici, hišni številki, pošta, davčna in matična številka.

Vnos nove stranke iz javne baze naredimo na naslednji način:

Na oknu za vnos nove stranke pritisnemo tipko F5, oz. kliknemo na gumb 🧐.

| 🗢 SAOP Šifranti - vnos                                                          |                                                                                                    |
|---------------------------------------------------------------------------------|----------------------------------------------------------------------------------------------------|
| Stranke                                                                         | lin 🖻 🖬 🏇                                                                                                    |
| Šifra 0000219 👳 📀 📔                                                             | 🔲 Neaktivna 📄 Status razmerja: Potencialen kupec ali dobavitelj                                                      |
| Splošni pod <u>a</u> tki Sti <u>k</u> i I I Iz interneta(F5) inčni računi Dogod | ki   Ostalj podatki   Opo <u>m</u> ba   Po <u>m</u> eri                                                              |
| Naziv (2. in 3.)                                                                | Skrajšani nazivi<br>Naziv<br>Pr <u>e</u> nesi> Naslov                                                                |
| Ulica                                                                           | Kraj                                                                                                    |
| Hišna številka                                                                  |                                                                                                    |
| Kraj<br>Država SI Slovenija<br>Pošta                                            | Davčna številka Dodat <u>na</u> 🖉 <u>V</u> ies<br>Zavezanec za DDV Ne 💌<br>Oznaka statusa 🔍 Dod <u>a</u> tni podatki |
| Vrsta stranke Kupec in dobavitelj 💌<br>Plačnik 🔤 🚥                              | Razvrstitveni podatki<br>Regija                                                                                      |
| Matična številka                                                                | Druga gruča                                                                                                    |
|                                                                                 | × <u>0</u> pusti √ <u>P</u> otrdi                                                                                    |
| Skrbnik 006 Podjetje - Trgovina na debelo in drobno                             |                                                                                                    |

Odpre se nam spodnje okno, kjer lahko iščemo stranko po naslednjih kriterijih:

| Naziv               |               |
|---------------------|---------------|
| Naslov              |               |
| Davčna številka     | _             |
| Matična številka    |               |
| Transakcijski račun | <u>N</u> ajdi |

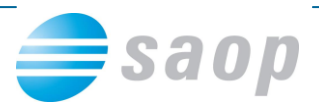

Vnesemo npr. naziv stranke: *SAOP* in pritisnemo gumb Najdi. V tabeli se nam prikažejo vsi zadetki, ki se ujemajo glede na pogoje iskanja. V našem primeru se nam odprejo dve stranki SAOP, ker ima SAOP dva različna transakcijska računa. Izberemo eno stranko, ter kliknemo na Izberi oziroma pritisnemo Alt+I.

| SAOP - WEB Stranke                                                            |                               |                                                                                  | ×    |
|-------------------------------------------------------------------------------|-------------------------------|----------------------------------------------------------------------------------|------|
| Naziv<br>Naslov<br>Davčna številka<br>Matična številka<br>Transakcijski račun | SAOP                          | Nəidi                                                                            |      |
| Naziv Ulica                                                                   | Hišna št. Naselje             | Poštna številka Kraj Transakcijski račun Davčna št. Matična št. Zavezanec DDV St | al 🔨 |
| ▶ SAOP D.O.O. CESTA GORIŠKE FRO                                               | ONTE 0046 ŠEMPETER PRI GORICI | CI 5290 ŠEMPETER PRI GORICI 02241-0256282435 79407340 5383129 D P                |      |
| SAOP D.O.O. CESTA GORIŠKE FRO                                                 | ONTE 046 ŠEMPETER PRI GORICI  | CI 5290 ŠEMPETER PRI GORICI 05100-8010777371 79407340 5383129 D P                |      |
|                                                                               |                               |                                                                                  |      |
| <                                                                             |                               |                                                                                  | ×    |
| Število zadetkov: 2                                                           |                               |                                                                                  |      |

Na tak način imamo vneseno stranko, kot vidimo spodaj na sliki. Z gumbom **<sup>v</sup>** <sup>Potrdi</sup> se stranka shrani v šifrant strank.

| 🗢 SAOP Šifranti - vnos                                                                                                    |                                                                                                    |
|----------------------------------------------------------------------------------------------------|----------------------------------------------------------------------------------------------------|
| Stranke                                                                                                    | 🌆 🖬 🔂                                                                                                    |
| Šiíra 0000219 🖉 🏈 SAOP D.O.O.                                                                                                    | 🔽 Neaktivna 🔲 Status razmerja: Potencialen kupec ali dobavitelj                                                                       |
| Splošni pod <u>a</u> tki Sti <u>k</u> i <u>I</u> rgovski podatki <u>B</u> ančni računi <u>D</u> ogodk                                  | i Ostali podatki Opo <u>m</u> ba Po <u>m</u> eri                                                                                      |
| Naziv (2. in 3.)<br>Ulica CESTA GORIŠKE FRONTE<br>Hišna številka 0046<br>Kraj ŠEMPETER PRI GORICI<br>Država SI Slovenija<br>Pošta 5230 | Skrajšani nazivi<br>Naziv<br>Prgnesi> Naslov<br>Kraj<br>Davčna številka 79407340 Dodat <u>na @ Vies</u><br>Zavezanec za DDV <b>Da</b> |
| Me za iskalije<br>Vrsta stranke [Kupec in dobavitelj<br>Plačnik<br>Matična številka 5383129                                            | Razvrstitveni podatki<br>Regija<br>Prva gruča<br>Druga gruča<br>                                                                      |
| Skrhnik 006 Podjetje - Trgovija na debelo in drobno                                                                                    | × <u>D</u> pusti √ <u>P</u> otrdi                                                                                                    |